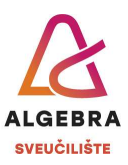

## Priprema za vježbu 6 – Word

S Infoeduke preuzmite datoteku *Priprema6.zip* i sve datoteke iz nje raspakirajte u mapu *Priprema za vježbe 6*, koju ćete kreirati na svom računalu.

## Zadatci:

- Otvorite datoteku Vježba 6a.docx i uredite dokument da izgleda identično kao dokument Predložak 6a.pdf.
  - a. U dokumentu su korišteni stilovi:
    - Normal font Segoe UI, veličina 11, obostrano poravnanje, uvlaka prvog retka 1,25 cm, razmak prije odlomka 0 pt i poslije odlomka 12 pt, prored 1,15 visina retka;
    - ii. Naslov 1 (Heading 1) font Georgia, veličina 20, podebljano, plave boje, lijevo poravnanje, razmak prije odlomka 24 pt i poslije odlomka 12 pt, jednostruki prored;
    - iii. Naslov 2 (Heading 2) font Georgia, veličina 16, podebljano, plave boje, lijevo poravnanje, lijeva uvlaka 2 cm, razmak prije odlomka 24 pt i poslije odlomka 12 pt, jednostruki prored.
  - b. Potrebne slike nalaze se među dokumentima koje ste preuzeli s Infoeduke.
  - c. Plavi odlomak na dnu 6. stranice dokumenta je tekstualni okvir.